### シグナル条件設定

シミュレーションしたい通貨ペア、時間足、テクニカルの選択ができます。また、テクニカルの判定条件も設定できます。

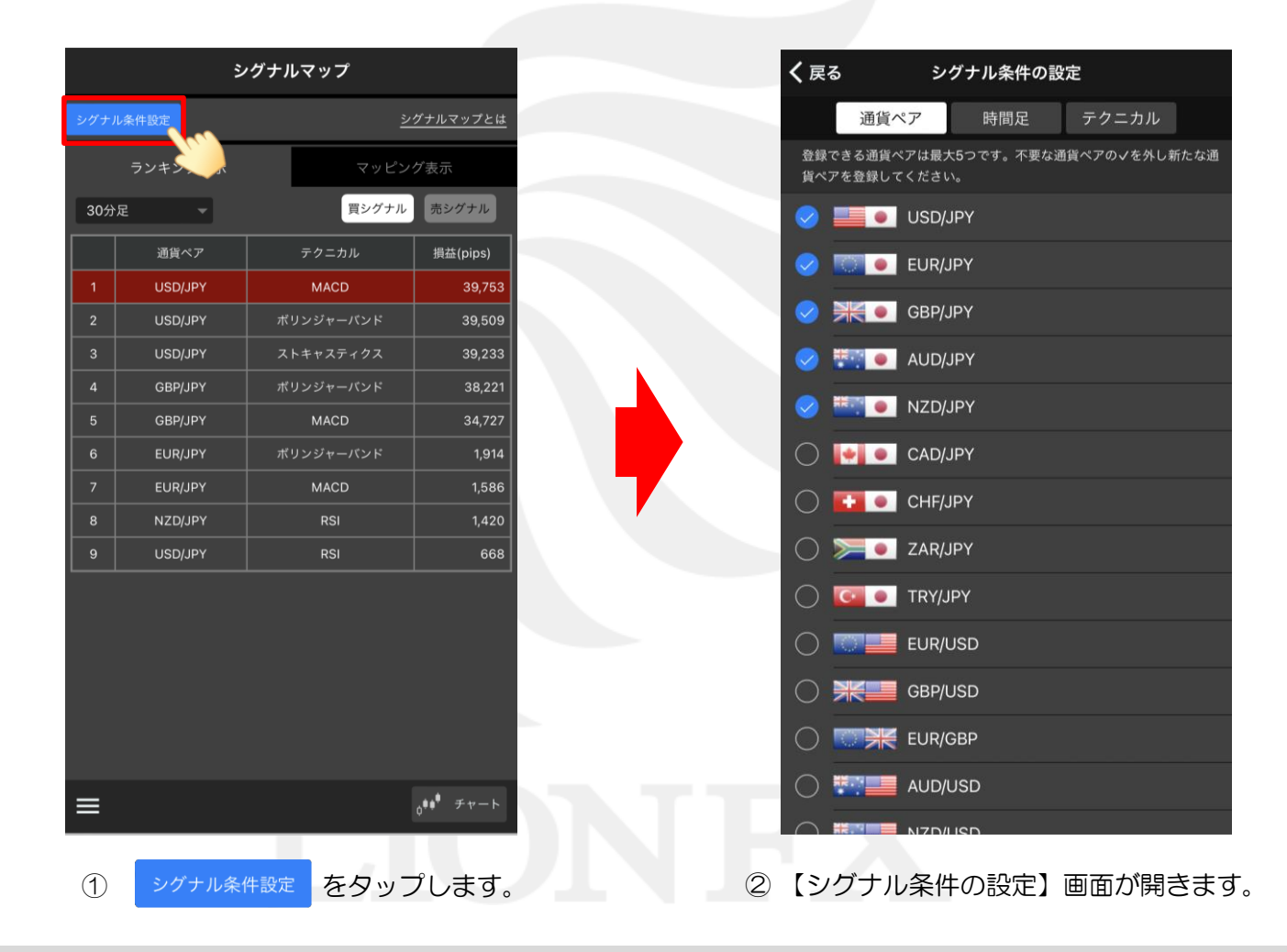

LIONシグナルマップ Mobile

►

### シグナル条件設定 -通貨ペアの選択-

#### シミュレーションしたい通貨ペアを、最大5つまで選択できます。

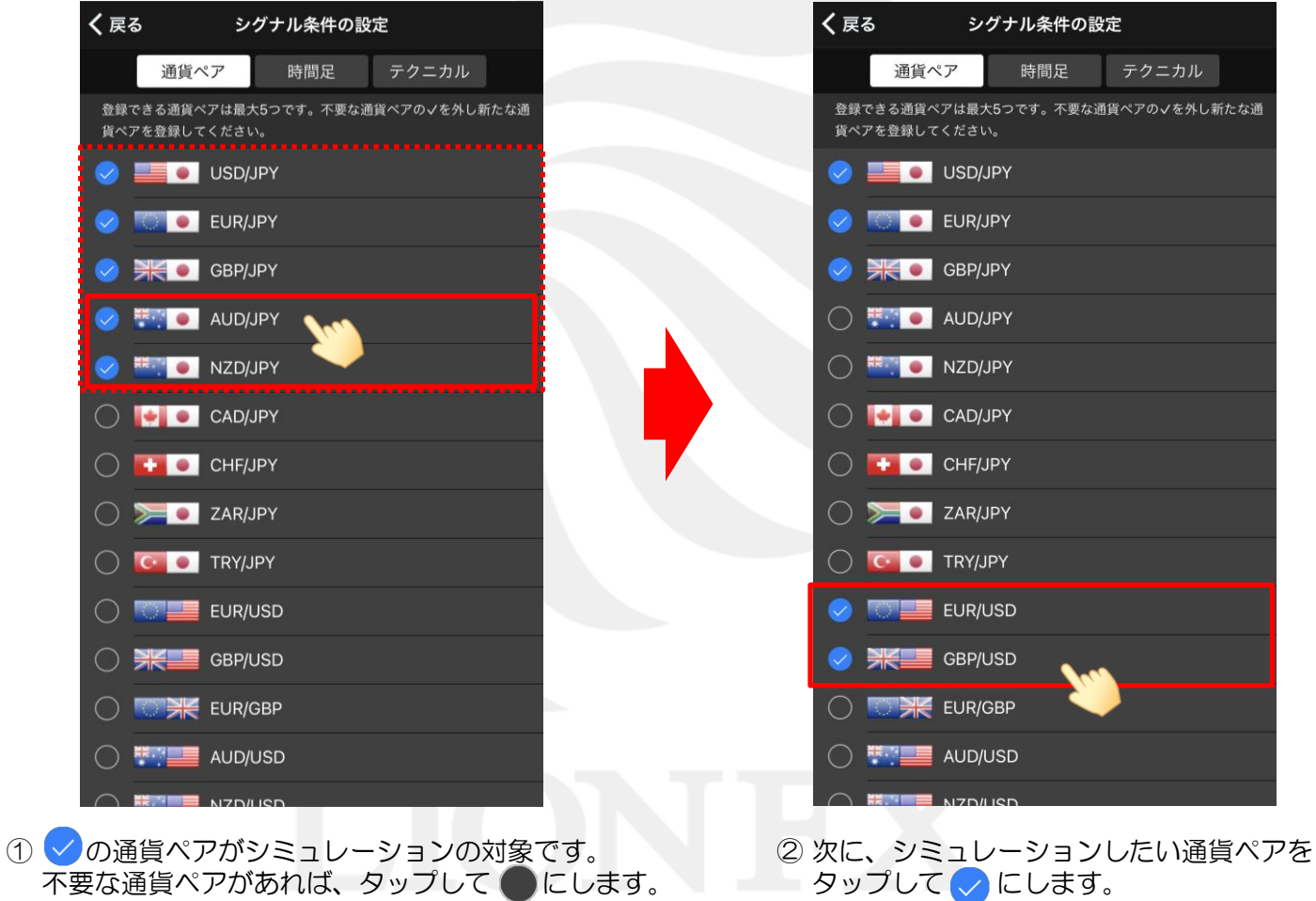

| く戻る シグナル条件の設定                                      |         |     |       |
|----------------------------------------------------|---------|-----|-------|
| 通貨                                                 | ペア      | 時間足 | テクニカル |
| 登録できる通貨ペアは最大5つです。不要な通貨ペアの√を外し新たな通<br>貨ペアを登録してください。 |         |     |       |
| 0                                                  | USD/JP  | Y   |       |
| 0                                                  | EUR/JP1 | (   |       |
|                                                    | GBP/JP  | ſ   |       |
| 0 📰 🗕                                              | AUD/JP  | Y   |       |
| 0 🎫 🗕                                              | NZD/JP  | Y   |       |
| 0 🚺                                                | CAD/JP  | Y   |       |
| 0 🖬 •                                              | CHF/JP  | ſ   |       |
| 0 🍋                                                | ZAR/JP  | (   |       |
| 0 💶                                                | TRY/JPY |     |       |
| 0                                                  | EUR/US  | D   |       |
|                                                    | GBP/US  | D   |       |
| 0 🖼                                                | EUR/GB  | Р   |       |
| 0                                                  | AUD/US  | D   |       |
|                                                    |         | n   |       |

LIONシグナルマップ Mobile

HiroseTusyo

Þ.

# シグナル条件設定 -時間足の選択-

時間足

#### シミュレーションしたい時間足を、最大5つまで選択できます。

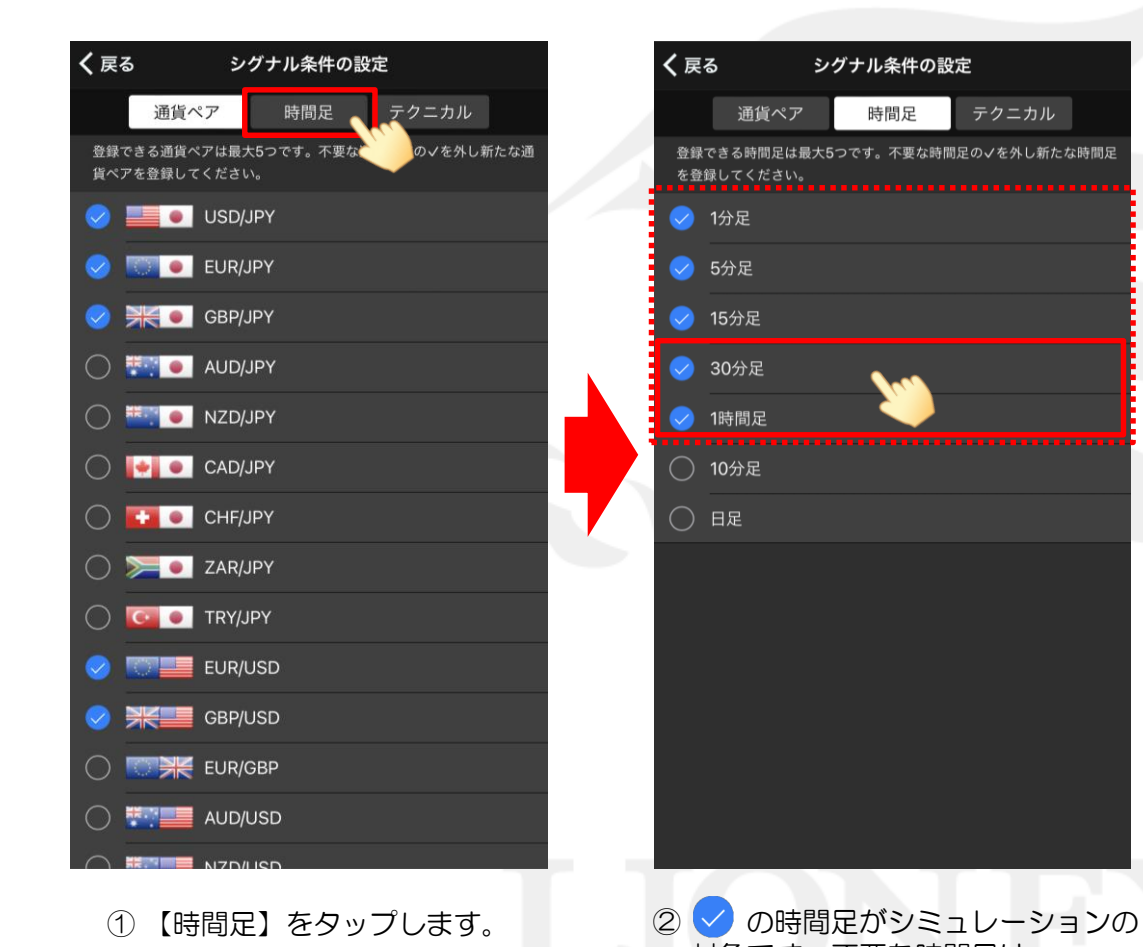

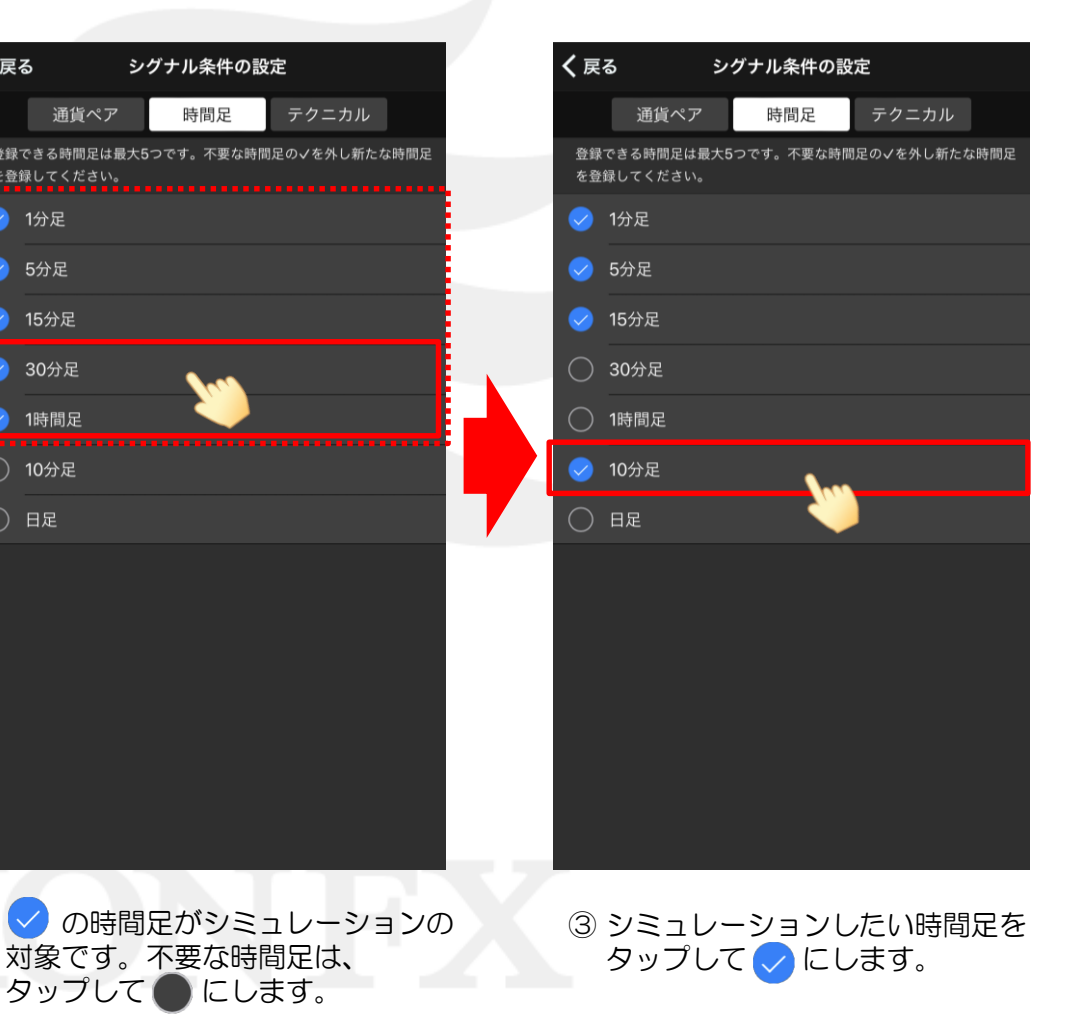

LIONシグナルマップ Mobile

HiroseTusyo

►

# シグナル条件設定 -テクニカルの選択-

### シミュレーションしたいテクニカルを、最大5つまで選択できます。

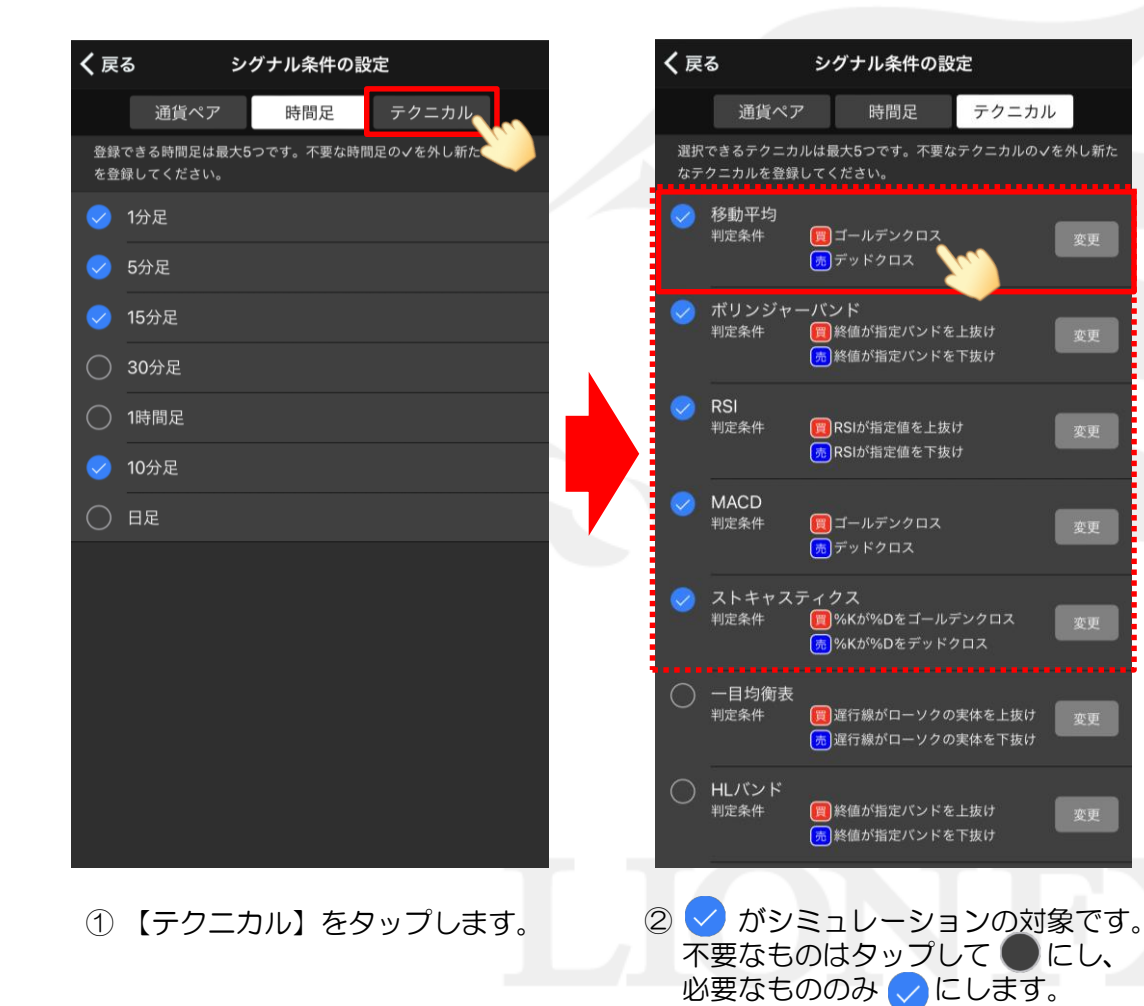

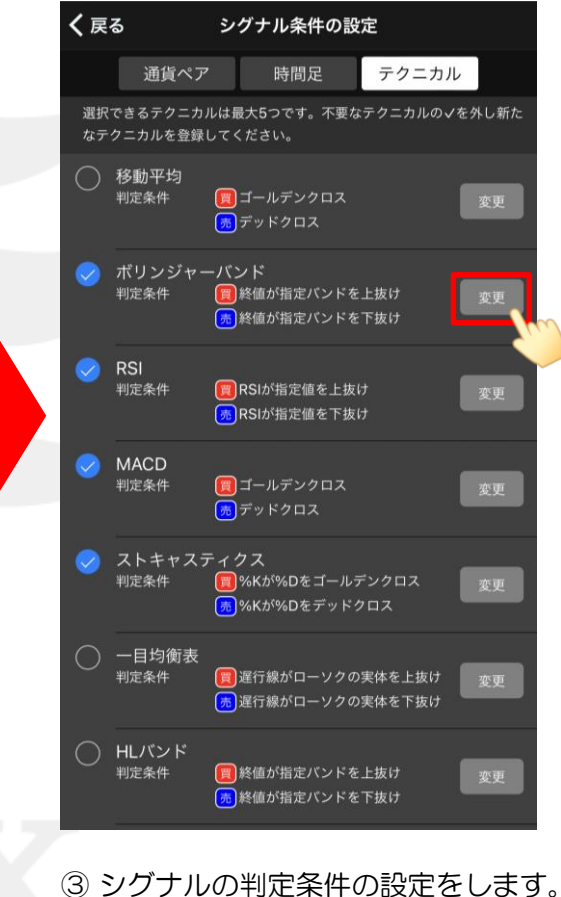

ックフルの刊定来件の設定をしよう 設定したいテクニカルの タップします。

#### LIONシグナルマップ Mobile

Þ

# シグナル条件設定 -テクニカルの選択-

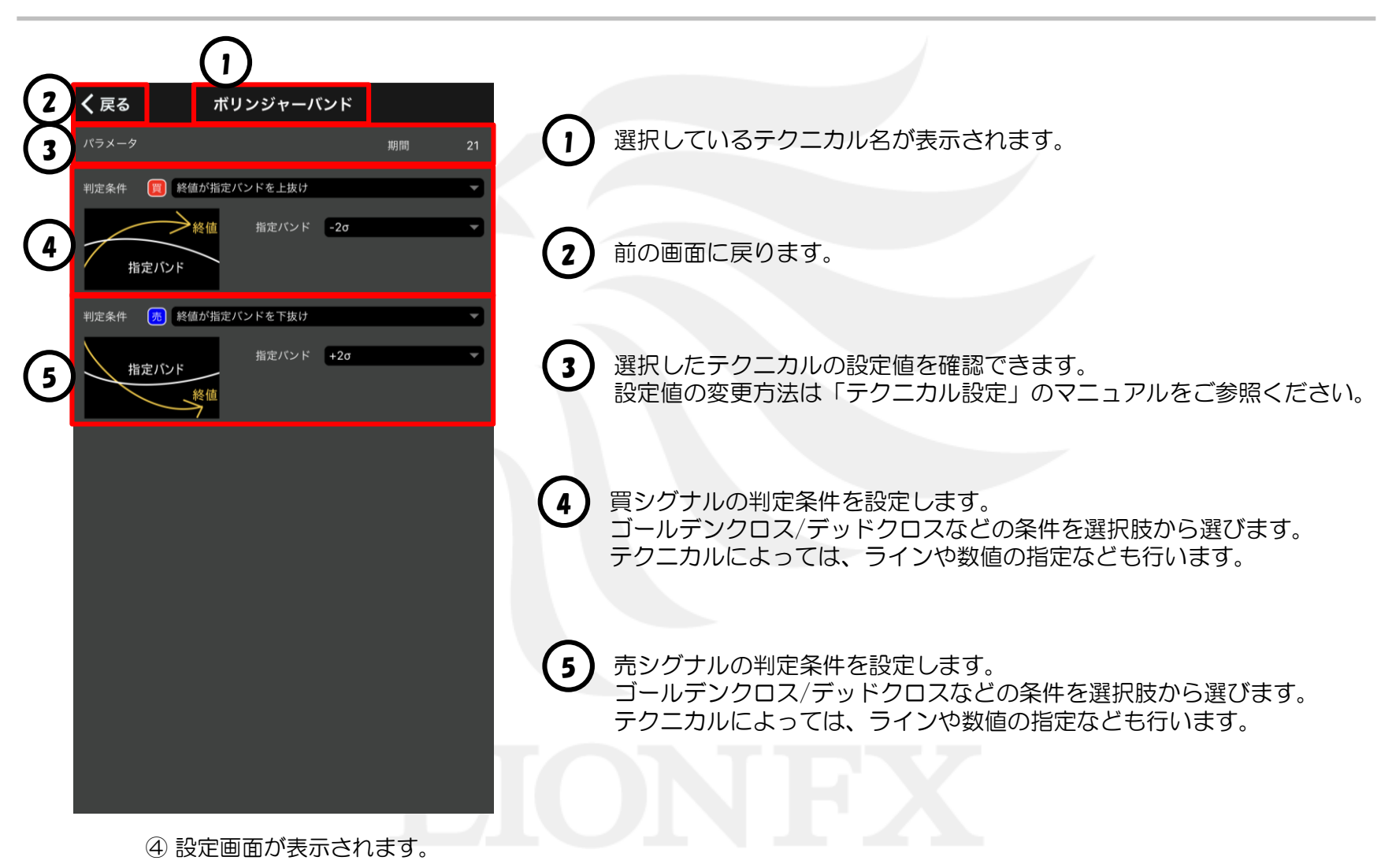